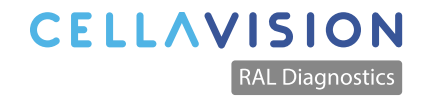

# My.ral-diagnostics.fr **User Guide**

CellaVision - RAL Diagnostics Montesquieu Technopole 33650 Martillac, FRANCE +33 557 960 404 www.cellavision.com

## WHAT IS THE TECHNICAL DOCUMENT PLATFORM?

MyRALdiagnostics is a single point of access to our technical documents (MSDS,IFUs, etc...) available 24/7.

You will also find Training & Support materials to help you use our instruments and stains and the possibility to register your RAL Stainer.

This tool has been created to facilitate your access to our technical files, making them easier to download and manage.

## WHY REGISTER?

- Access and download technical documents, such as MSDS and Instructions for Use
- Stay updated with automatic document subscriptions
- Access your download history on your personal account
- Documents available in 32 languages
- Responsive design that enables browsing for documents from your mobile device

# **HOW TO REGISTER?**

To access the platform and download documents, you must create an account.

#### Here's how you do it:

- 1. Go to the <u>registration page</u>
- 2. Fill in your details
- 3. Verify your email address
- 4. You're all set to access the platform and download documents

You can also get access on <u>cellavision.com/products/reagents</u> via the link at the bottom of the Reagents page

## HOMEPAGE

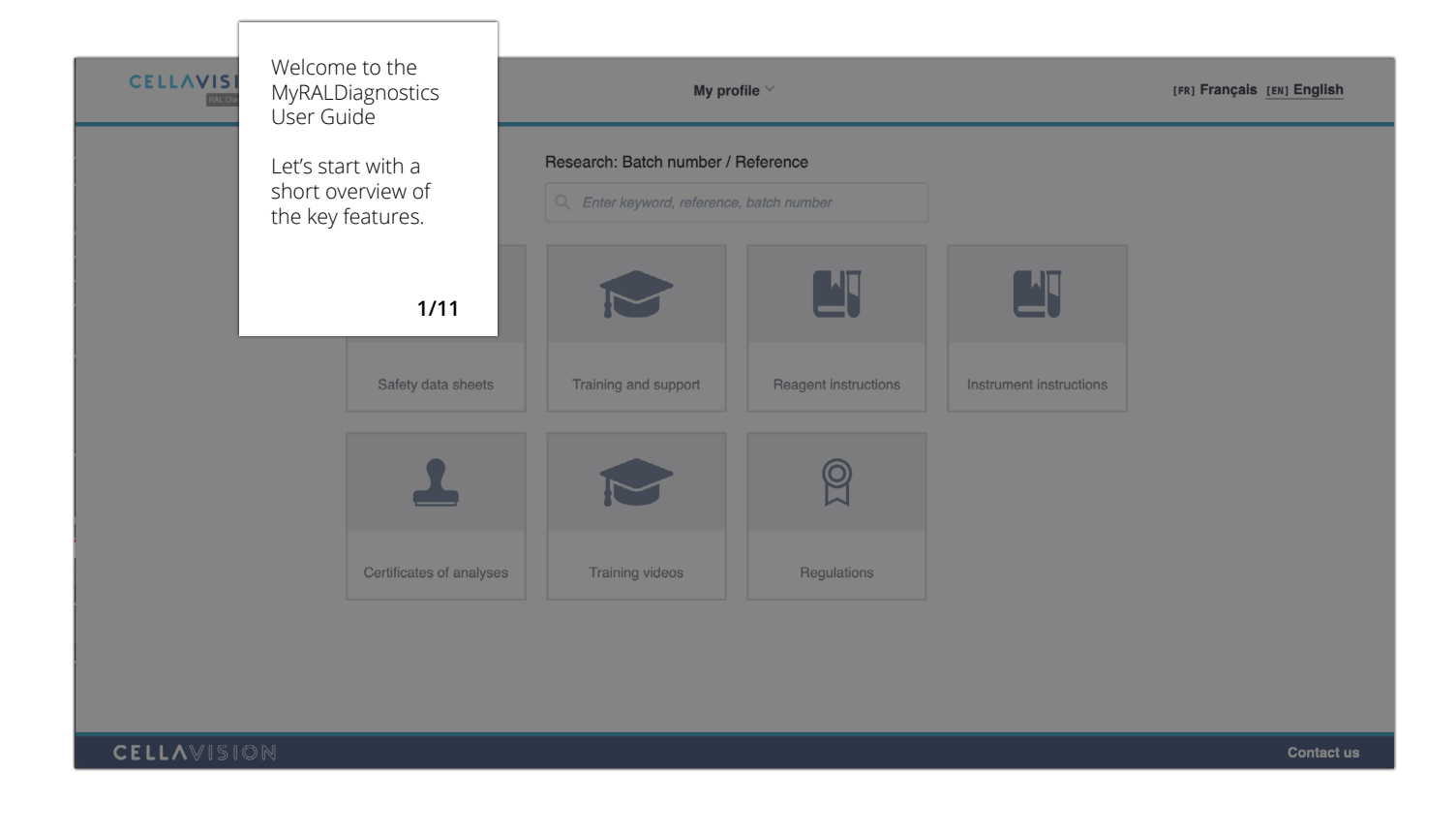

# RESEARCH

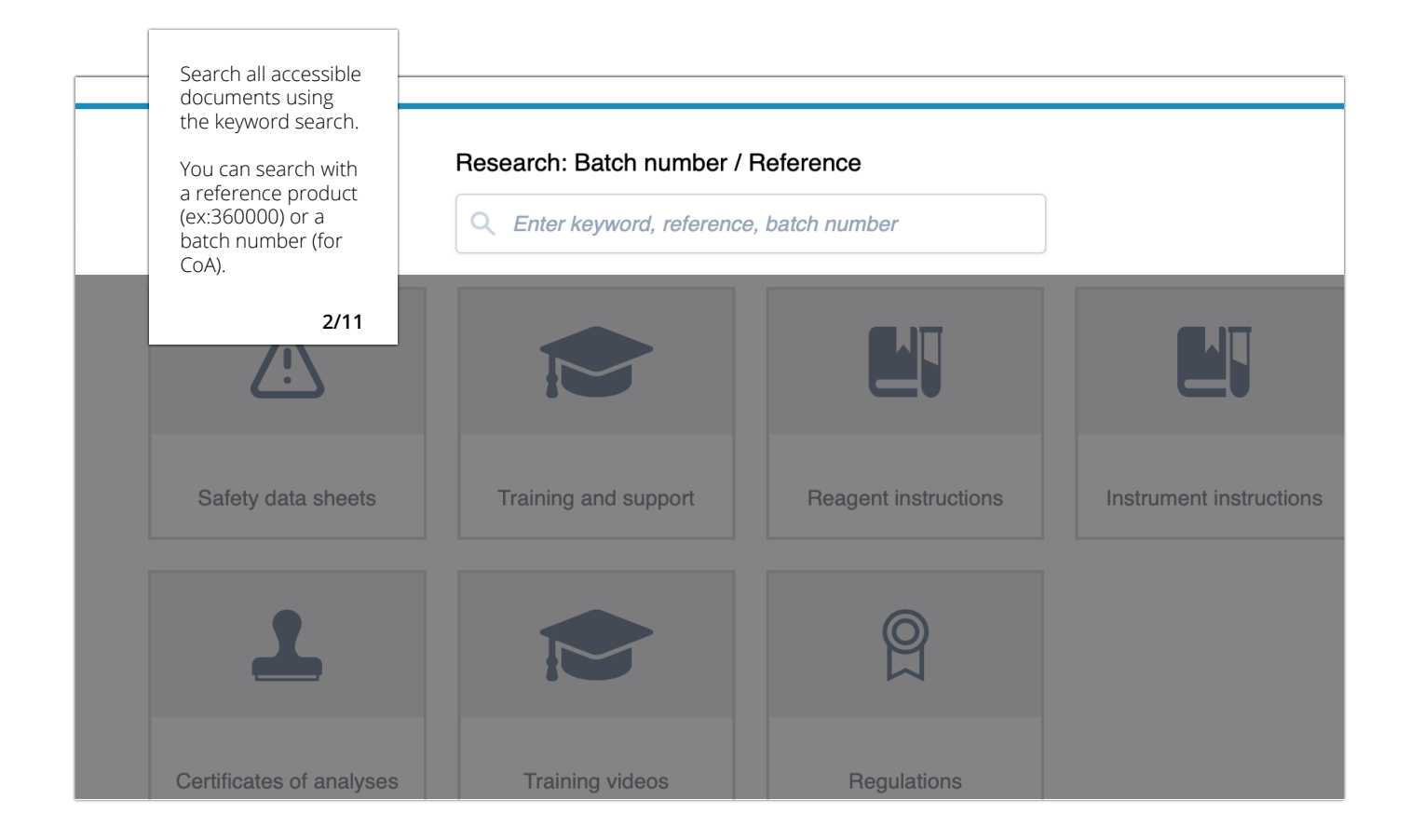

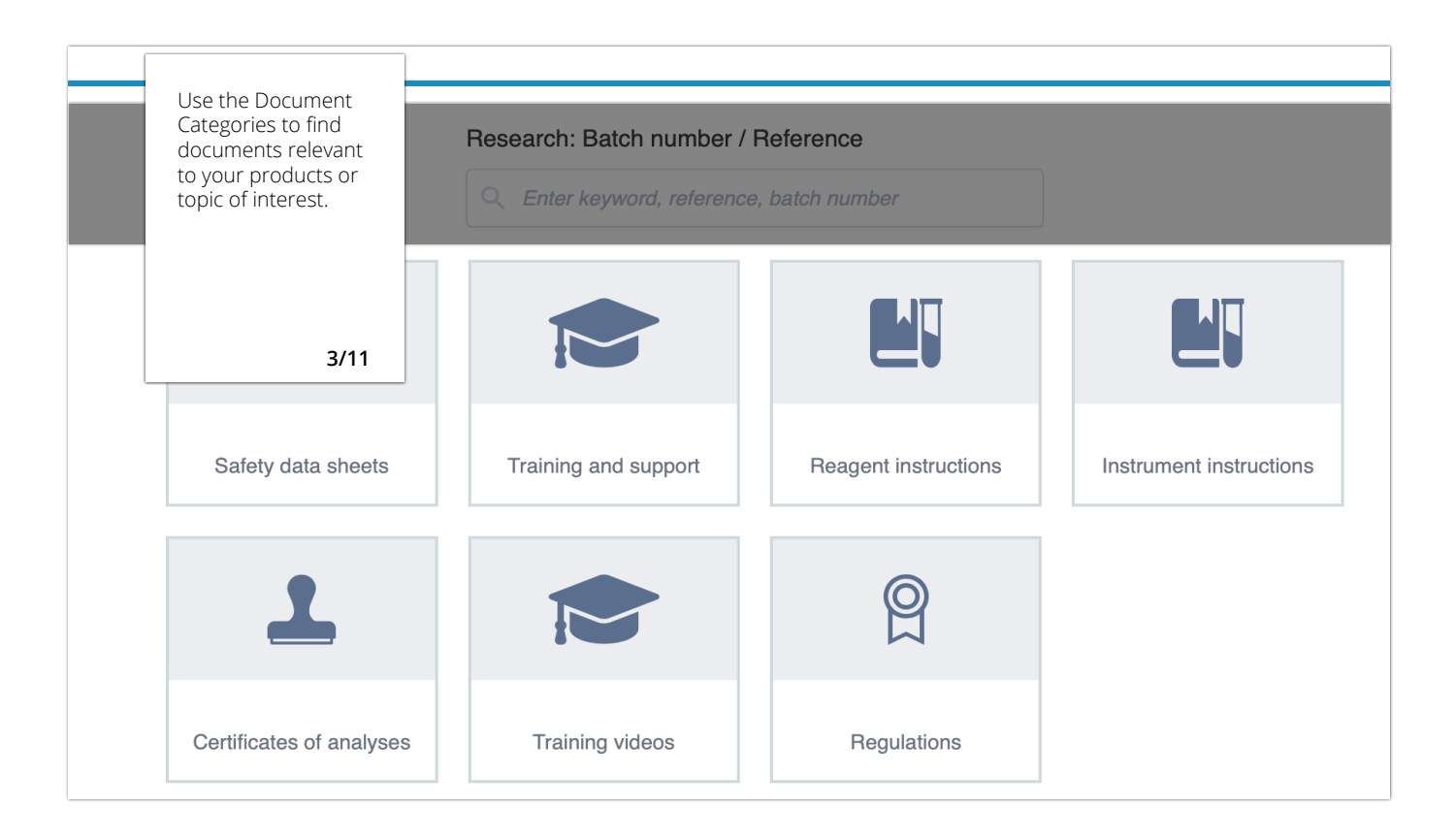

# RESULTS

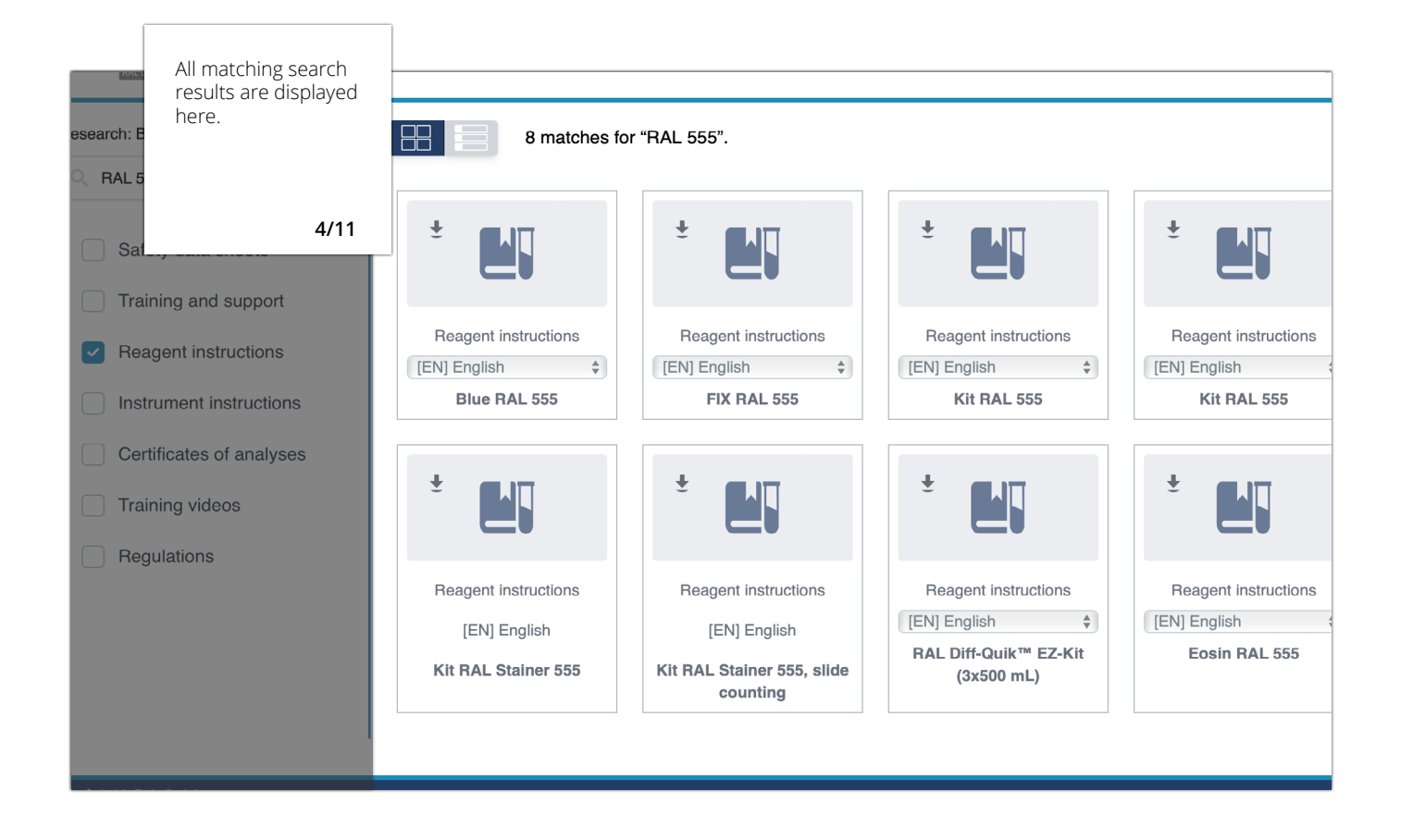

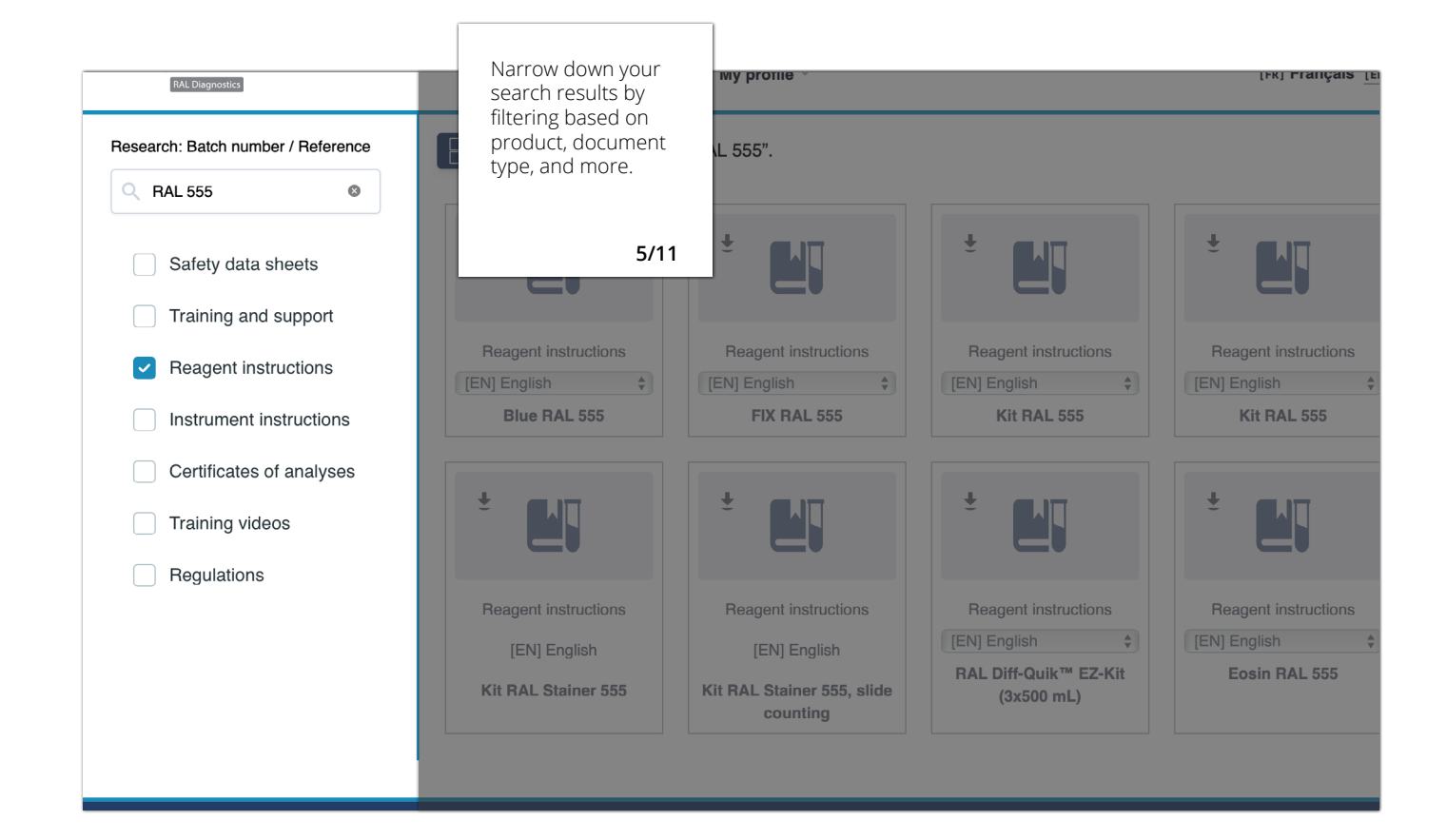

# **MY SUBSCRIPTIONS**

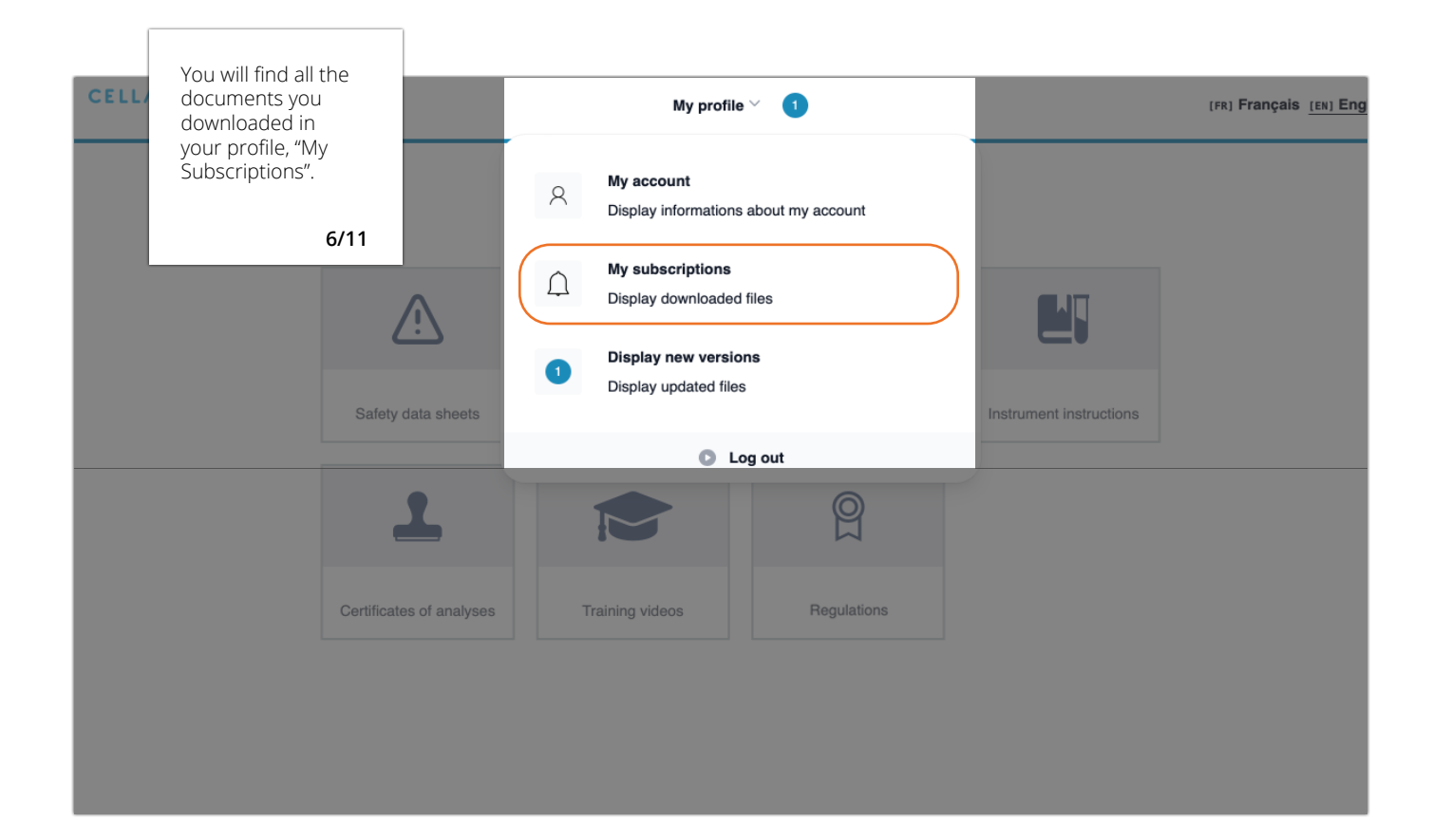

| You are a default<br>subscriber.<br>You can unsubscribe<br>at any time or<br>download the file | Names and a state of the same                                                         | a form a light                             |
|------------------------------------------------------------------------------------------------|---------------------------------------------------------------------------------------|--------------------------------------------|
| again. 7/11                                                                                    |                                                                                       | -                                          |
| Here are all the documents you have                                                            | re already downloaded. You can unsubscribe anytime if you no longer wish              | to receive update notifications by e-mail. |
| Category Docu                                                                                  | nent Last download date                                                               |                                            |
| Safety data sheets laurie                                                                      | test Friday, April 26, 2024 at 11:25 AM DOWNLOAD FILE AG.<br>Published on April 26, 2 | AIN UNSUBSCRIBE                            |
|                                                                                                |                                                                                       | CANCEL CONFIRM                             |
|                                                                                                |                                                                                       |                                            |
|                                                                                                |                                                                                       |                                            |
|                                                                                                |                                                                                       |                                            |

# **NEW VERSIONS**

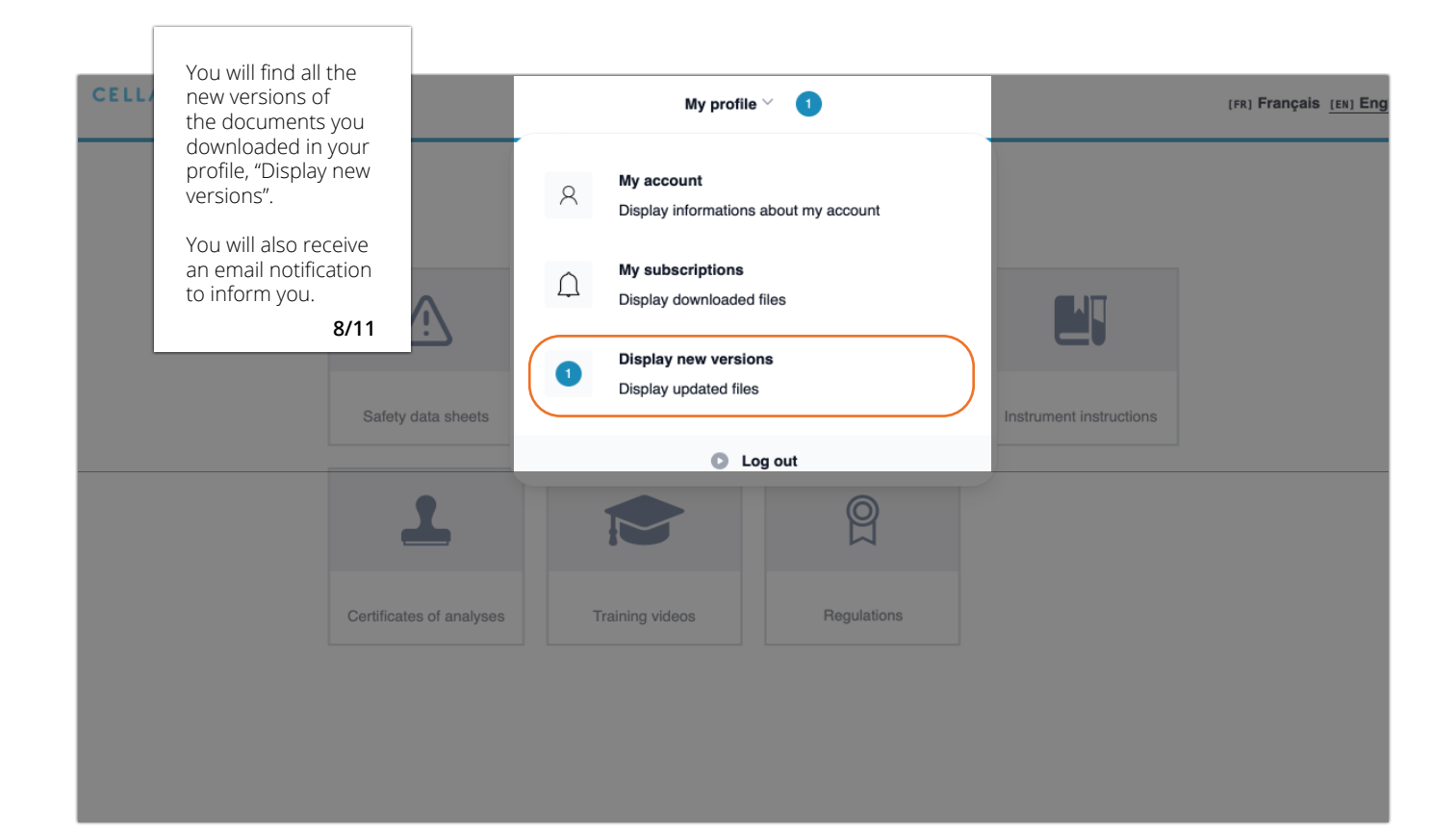

|          | You can unsubsc<br>at any time or   | ribe                         |                                                             |                                                   |             |         |
|----------|-------------------------------------|------------------------------|-------------------------------------------------------------|---------------------------------------------------|-------------|---------|
|          | download the file<br>again.         | 2                            |                                                             |                                                   |             |         |
|          | 9                                   | )/11                         |                                                             |                                                   |             |         |
| New v    | versions availa                     | ible 🕕                       |                                                             |                                                   |             |         |
| Here you | will line all the docum<br>Category | ents that you he<br>Document | ave already downloaded and which have<br>Last download date | e an update.                                      |             |         |
| N N      | Safety data sheets                  | MSDG                         | Friday, May 17, 2024 at 4:26 PM                             | DOWNLOAD NEW VERSION<br>Published on May 21, 3224 | UNSUBSCRIBE |         |
|          |                                     |                              |                                                             |                                                   | CANCEL      | CONFIRM |
|          |                                     |                              |                                                             |                                                   |             |         |

# **REGISTER A STAINER**

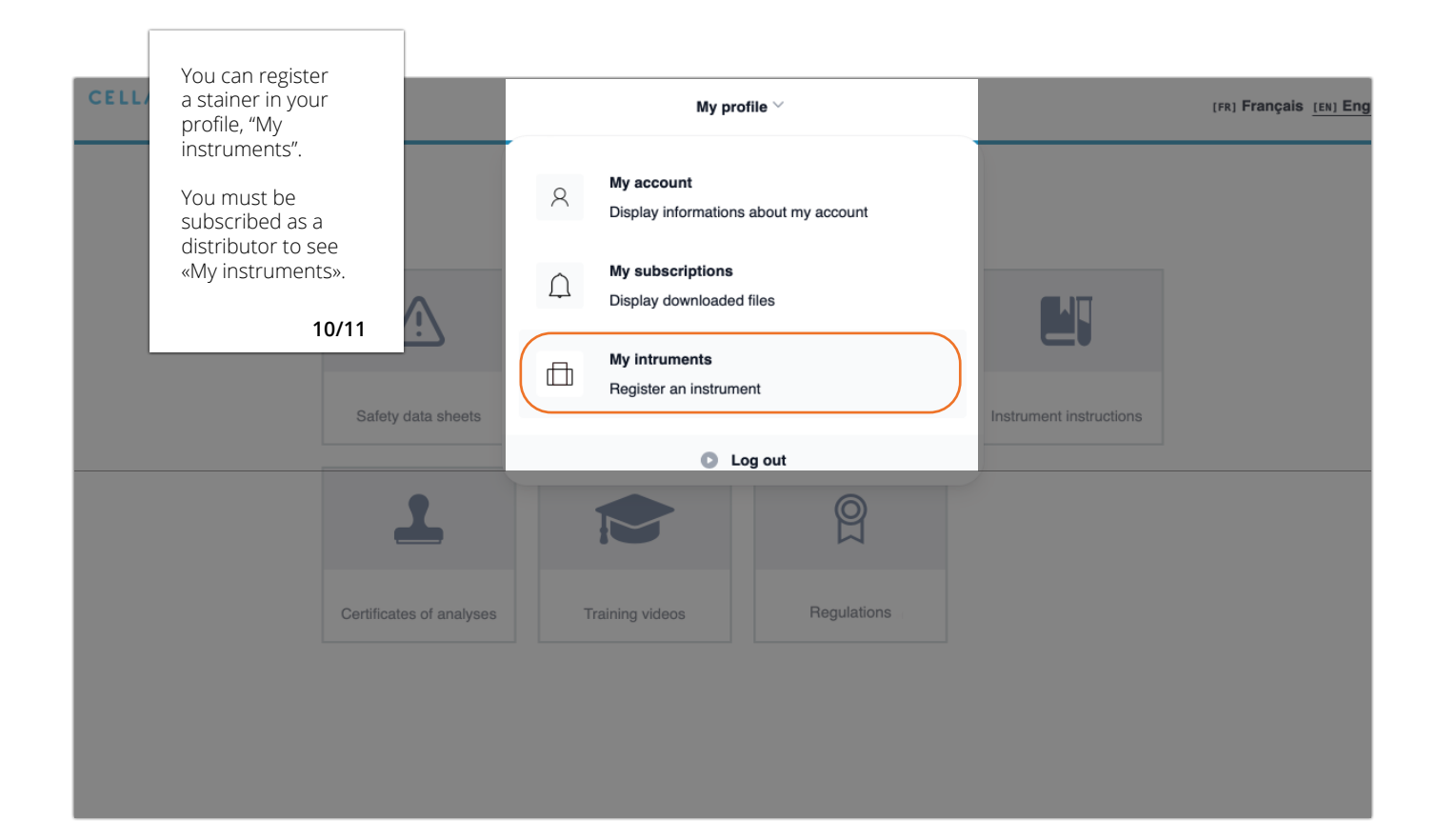

| You must enter the<br>last four digits of<br>your serial number |                                                                                                    | No.                                    | - test also |  |  |  |
|-----------------------------------------------------------------|----------------------------------------------------------------------------------------------------|----------------------------------------|-------------|--|--|--|
| activation code by<br>email.                                    | Instruments                                                                                                    |                                        |             |  |  |  |
| 11/11                                                           | Registing                                                                                                    | Activated instruments 0                |             |  |  |  |
|                                                                 | Please complete the form below to retrieve your activation code.<br>This code will allow you to activate your machine. |                                        |             |  |  |  |
|                                                                 | RAL Stainer                                                                                                    | Serial Number (last 4 digits) required |             |  |  |  |
|                                                                 | - Laboratory Name                                                                                                    | required Contact Name                  |             |  |  |  |
|                                                                 | Contact Email Address                                                                                                  | required Country required              |             |  |  |  |
|                                                                 | Application Area                                                                                                    | O Bacteriology TB O Haematology        |             |  |  |  |
|                                                                 |                                                                                                    | CANCEL RETRIEVE THE ACTIVATION CODE    |             |  |  |  |
|                                                                 |                                                                                                    |                                        |             |  |  |  |
|                                                                 |                                                                                                    |                                        |             |  |  |  |

Need help or any information ? communication@cellavision.com

MyRALDiagnostics User Guide Revised: 2024-04-07